## How to Download MDSS on a Home Computer

Go to Meridian Environmental Technology Inc.'s MDSS webpage. http://www.meridian-enviro.com/pages.pl?pg=mdss

There is a box that is titled Pooled Fund Study. Click on "MDSS Pooled Fund Study". This takes you to this website: <u>http://www.meridian-enviro.com/mdss/pfs/</u>

Click on "Download MDSS GUI". This takes you to the website: <u>http://www.meridian-enviro.com/login/</u>

Log in with your NDOR email as your user name and your password. This will take you to the screen that looks like the figure to the right.

Click on Download Version 7.04. (or whatever the current Version is)

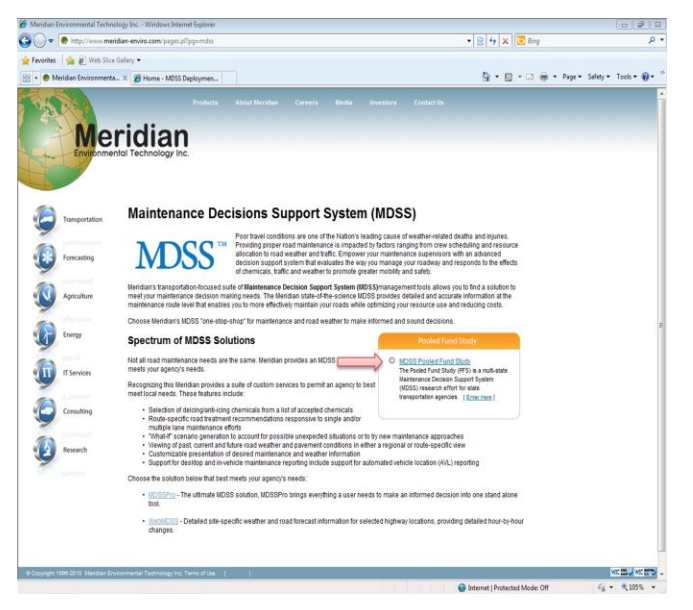

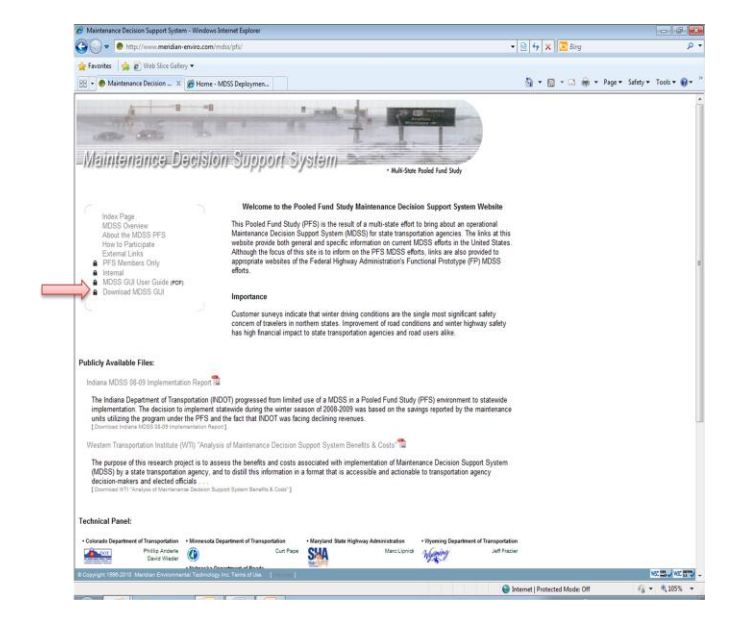

| C MDSS Application Download Page - Windows Internet Explorer                                                                                                    |                          |                  |
|----------------------------------------------------------------------------------------------------|--------------------------|------------------|
| the http://www.metidian-enviro.com/inds/janvate/downloads/                                                                                                    | •   😫   • •   🗶   💽 Bing |                  |
|                                                                                                    | 🗿 • 🗊 • 🖾 👼 • Pag        | e • Safety • Too |
| Table of Contents<br>- Instituting<br>- Instituting<br>- Ranny<br>- Ranny                                                                                                    |                          |                  |
| Contaction  Devendeading:  Dominal Contaction 7.84  Command Contaction 7.84  Command Contaction Version                                                                                                    |                          |                  |
| Constant MDSS SUB Law Carls (14.48.497) Reported Natic duritable waiss depending on part releast speed.                                                                                                    |                          |                  |
| The share of the second second   |                          |                  |
| Requirements & Recommendations:  Openator Spectra (Second Second Se<br>Second Second Second Second Second Second Second Second Second Second Second Second Second Second Second Second Second Second Second Second Second Second Second Second Second Second Second Second Second Second Second Second Second Sec |                          |                  |
|                                                                                                    |                          |                  |
| We strongly recommended the system running the MDSS application have at least 128MB of "free" memory and a 700MHz or<br>higher processor.                                                                                                    |                          |                  |

A screen will pop up. It will look like the figure to the right.

If a security warning pops up, click run. If your computer has pop ups disabled, temporarily allow pop ups.

After this box loads, an installer box will appear. Click next five times and wait for it to install.

Click Finish. There should now be a shortcut on your desktop and the files should be installed on your computer.

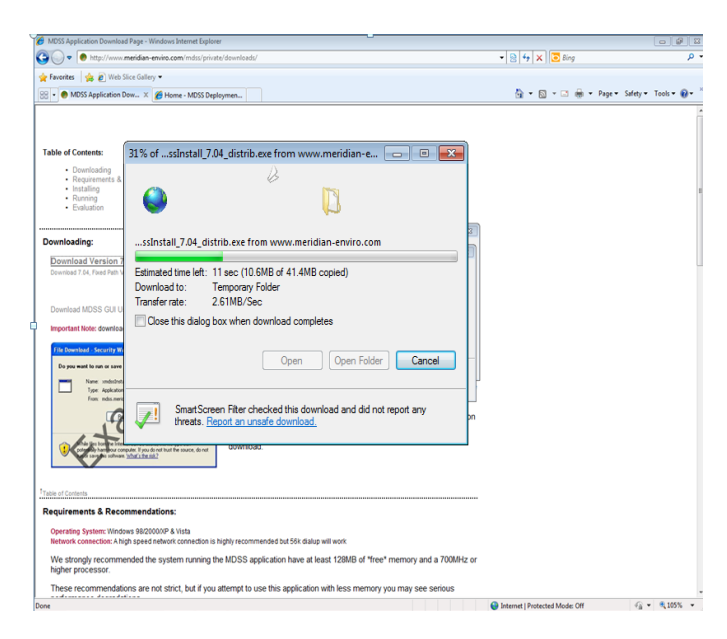

| the 'the'/www.meridian-enviro.com'mdist/private/downloads/                                                                                                    | •   ⊇   4   ×   ⊇ Bing P                                                                                                    |
|----------------------------------------------------------------------------------------------------|----------------------------------------------------------------------------------------------------|
| Paventes ( ) Web Stick bullery                                                                                                    | 🚱 = 🔯 - 🖙 🖶 - Page = Safety = Tools = 🚱 =                                                                                                    |
|                                                                                                    |                                                                                                    |
| bla of Contaste                                                                                                    |                                                                                                    |
| Downloading                                                                                                    |                                                                                                    |
| Requirements & Recommendations     installing                                                                                                    |                                                                                                    |
| Ranning     Evaluation                                                                                                    |                                                                                                    |
| AMDSS 7.04 - Excelhier Installer                                                                                                    | o B S                                                                                                    |
| Download Version 7.04 Welcome to Excelsio                                                                                                    | Installer for HDSS 7.04                                                                                                    |
| Download Yes glow role .                                                                                                    |                                                                                                    |
| Evolision Ensailer will gu                                                                                                    | de you through installation of the<br>ter. To proceed, click/lest.                                                                                                    |
| Download MDSS GUI User Guide (11.4 MB PDP)                                                                                                    |                                                                                                    |
| important Note: downcad time varies depending on your network                                                                                                    |                                                                                                    |
| Dis pres maint to man or some the life?                                                                                                    |                                                                                                    |
| There induced 3.00 wh                                                                                                    |                                                                                                    |
| for advantation and the                                                                                                    |                                                                                                    |
|                                                                                                    |                                                                                                    |
| CO 2020                                                                                                    | Next > Cencel                                                                                                    |
| A more scheme that have                                                                                                    |                                                                                                    |
| in of Contacts                                                                                                    |                                                                                                    |
| quirements & Recommendations:                                                                                                    |                                                                                                    |
| Operating System: Windows 98/2000/XP & Vista                                                                                                    |                                                                                                    |
| Network connection: A high speed network connection is highly recommended but 56k dialup will work                                                                                                    |                                                                                                    |
| We strongly recommended the system running the MDSS application have at least 128MB of "free" met<br>higher processor.                                                                                                    | mory and a 700MHz or                                                                                                    |
| These recommendations are not strict, but if you attempt to use this application with less memory you n                                                                                                    | nay see serious                                                                                                    |
|                                                                                                    | 🗑 Internet   Protected Mode: Off 🦓 👻 🔍 105%                                                                                                    |
|                                                                                                    |                                                                                                    |
|                                                                                                    |                                                                                                    |
| 1055 Application Download Page - Windows Internet Explorer                                                                                                    | • 2 4 X 2 8m                                                                                                    |
| DDS Jappication Download Page - Window Jonesen Explorer                                                                                                    | • 2 4 × 5                                                                                                    |
| ESS September Downlead Page: Wedney Internet Engineer<br>↓ ●                                                                                                    | <ul> <li>● ● ● ● ● ● ● ● ● ● ● ● ● ● ● ● ● ● ●</li></ul>                                                                                                    |
| 003 September Denember Fager: Wondman Brennet Equiver<br>↓ ♥ ● mign / voon ministen envise cann i volu y visu nu' downloads/<br>neetes: ↓ ₩ 105 Application Dene X # Home - MOSS Deployment                                                                                                    | <ul> <li>(a) for X ≥ long</li> <li>(b) for X ≥ long</li> <li>(c) ⊕ + long + long</li></ul> |
| 000 September Davelskel Peger: Wendens Innext Equiver<br>↓ ● ● Inny: //www.mediae-envise.com //witry/butty/<br>Innexts:<br>↓ ● With September Dave ×   @ Home - MOSS Dephymex                                                                                                    | <ul> <li>▼ 2 4 × 2 2 4 9</li> <li>▼ 2 + 2 ÷ + 2 9 4 + 2 6 4 9 + 1 6 6 + 9</li> </ul>                                                                                                    |
| MOT Application Devoided Page - Working Internet Equipme<br>→ ● Implication metalizer device.com - metalization devoided of<br>Parveter.<br>● MOS Application Dev.,<br>N @ Henre - MOS Deployment.<br>Dele of Contents:                                                                                                    | (c) (d) (d) (d) (d) (d) (d) (d) (d) (d) (d                                                                                                    |
| MOT Application Deserted Page - Windows Interest Equipme<br>↓ ● Imply Yours, mediae envise, even, mitry inter (deserted)<br>Forester<br>↓ ● MOS Application Des., 32                                                                                                    | • B fr X B bog B • B • C ⊕ • Page • Staty • Tools • ●                                                                                                    |
| DDI September Deveload Page - Westmein Enginer                                                                                                    | <ul> <li> </li> <li> </li> <li> </li> <li> </li> <li> </li> <li> </li> <li> </li> <li> </li> <li> </li> <li> </li> <li> </li> <li> </li> <li> </li> <li> </li> <li> </li> <li> </li> <li> </li> <li> </li> <li> </li> <li> </li> <li> </li> <li> </li> <li> </li> <li> </li> <li></li></ul>                                                                                                    |
| 001 September Denember Fager: Wendman Benent Equiver                                                                                                    | <ul> <li>If X ≥ Bag</li> <li>If X ≥ Bag</li> <li>If X ≥ Bag</li> <li>If X ⇒ Bag+ Safay + Tools + Ø</li> </ul>                                                                                                    |
| 100 September Dennind Frye: Workshow Innexet Equiver                                                                                                    | <ul> <li>● 1 + × 2 = 2 = 2 = 2 = 2 = 2 = 2 = 2 = 2 = 2</li></ul>                                                                                                    |
| 000 Septione Deveload Page - Wedness Hennet Equive<br>↓                                                                                                    | <ul> <li>● ● ← × ■ ● ← × ■ ● ← × ■ ● ●</li> <li>● ● ● ○ ● ← × ■ ● × ■ ●</li> </ul>                                                                                                    |
| DDI Superfactions Deveload Page - Westerne Tapiere                                                                                                    | • B fp x) E bag • B fp x) E bag B • B • C ⊕ • Page • Salay • Tools • € M • B • C ⊕ • Page • Salay • Tools • €                                                                                                    |
| DD Spectrates Deveload Page - Webben States of Equipment                                                                                                    | • D f x ≥ D g     • D f x ≥ D g     • D       |
| 100 September Deveload Page - Weddaw Jennest Equine                                                                                                    | (c) Ø (c) Ø (                                                                                                    |
| 100 Septo data Deveload Fage: Weddate Januard Equive                                                                                                    | • ○ fr × ≥ brg• • ○ fr × ≥ brg• • ○ · ○ · · · · · · · · · · · · · · · ·                                                                                                    |
| DOT Application Deveload Page - Westernik Tegener Hoginer                                                                                                    | (c) (c) (c) • (c) (c) (c) (c) • (c) (c) (c) (c) (c) (c) (c) (c) (c) (c) (c) (c) (c) (c) (c) (c)                                                                                                    |
| BOX Supplement Deveload Page - Westerne Indexe House Explore                                                                                                    | • ○ f x ≥ Eng     • ○ · ○ ⊕ + Poge + Selety + Tools + €     ∴     · ○ · ○ ⊕ + Poge + Selety + Tools + €     ∴     ord dy notice in m/     conside integ.                                                                                                    |
| 000 September Busined Page - Weatere Insert Equine                                                                                                    | v ≥ fr x ≥ Eng<br>v ≥ fr x ≥ Eng<br>≥ - ⊡ - ⊡ ⊕ + Pag+ Setay + Teab - ⊕<br>and d<br>match mathef as part<br>match mathef                                                                                                    |
| POT State State S | Control Control Co  |
| 000 Application Deveload Page - Westeries Application Deveload Page - Westeries Application Deveload Page - | • D for X D hay • D for X D hay                                                                                                    |
| BO Supplement Deveload Page - Weathand memore Equine                                                                                                    |                                                                                                    |
| DO Septembe Deveload Page - Weathand menuet Equine                                                                                                    | • • • • • • • • • • • • • • • • • • •                                                                                                    |
| Contract Note: Note: No | v     i     i     i     i       v     i     i     i     i       i     i     i     i     i       i     i     i     i     i       i     i     i     i       i     i     i     i                                                                                                    |
| Definition Developed Page - Verdate interest opposed                                                                                                    | Control (a) (a) (a) (a) (a) (a) (a) (a) (a) (a)                                                                                                    |
| CONSTRUCTION CONSTRUCTION CONSTRUCTURA CONSTRUCTION CONSTRUCTION CONS | • D     f     X     Deg       • D     f     X     Deg         • D     • O     • P     P         • D     • O     • P         • O     • O     • P         • O     • O         • O     • O         • O     • P         • O     • P         • O         • O         • O         • O         • O         • O            • O </td                                                                                                    |
| MUCH Paper New Andrée Prove : Weatere Interest Equer                                                                                                    | • E f x E ang • E • E • E • Page • idea; • Took • • • Interference of the second second se               |